# Kentucky New Hire Report in EERP

Office of Education Technology: Division of School Technology Services Questions: <u>eerp@education.ky.gov</u>

Last Updated February 02, 2025

### **Overview**

Welfare reform legislation requires employers to report information on their newly hired employees to a designated state agency. The *Kentucky New Hire Report* provides a report on employees with hire dates within a date range (both electronic and paper output). The employee master file must contain **Hire Date**, **Birth Date**, and **Employee Address** to successfully generate an accurate report.

NOTE: Missing information will generate an error report during processing of the New Hire Report. These errors must be corrected before an electronic file can be generated.

## Description

The *Kentucky New Hire Report* provides a printed listing of new hires for a specified date range. The report prints the following information by employee:

- Employer Name
- Employer Address
- Employer Federal Employer Identification Number (EIN)
- Employee Name
- Employee SSN#
- Employee Address
- Employee Date of Birth
- Employee Date of Hire

#### **Generating the KY New Hire Report**

- 1. Select the KY New Hire report which is found in the Kentucky specific payroll menu.
- 2. Select **Define** from the Menu.
- 3. Enter the following fields:

| Field Name | Description                                         |
|------------|-----------------------------------------------------|
| Hire Date  | Hire Date Range for reporting, is a required field. |

| 1 4  | 11       | <b>—</b> - le | 0005 |
|------|----------|---------------|------|
| Last | Updated: | repruary      | 2025 |

| Field Name    | Description                                                                                                    |
|---------------|----------------------------------------------------------------------------------------------------|
| Location      | Accept the default if appropriate. Otherwise, enter the location of the employees on which you wish to report.                           |
| Work Location | Enter Default                                                                                                    |
| Group/BU      | If desired, enter a specific Group/BU or range to report by unit                                                                         |
| Report Sort   | Select desired report sequence, 1 to 3 (this field is required).                                                                         |
| Employee Name | Employee range to report. Use defaults to report all employees or enter same employee number in both fields to report only one employee. |
| Federal EIN   | Federal Employer Identification Number is required. Verify the displayed number for accuracy in reporting.                               |

| Close Output Pri        | nt Display | PDF Save            | Define | Electronic<br>File |   |   |       |  |
|-------------------------|------------|---------------------|--------|--------------------|---|---|-------|--|
| r New Hire Report [KDE] | I          |                     |        |                    |   |   |       |  |
| Execute this report     |            | Now                 |        | *                  |   |   |       |  |
| Hire Date *             |            | Specify             |        | -                  |   |   |       |  |
|                         |            |                     |        | to *               |   |   |       |  |
|                         |            |                     |        |                    |   |   |       |  |
| Location                |            | to                  | ZZZZ   |                    |   |   |       |  |
| Work Location           |            | to                  | ZZZZ   |                    |   |   |       |  |
| Group/BU                |            | to                  | ZZZZ   |                    |   |   |       |  |
| Employee Number         |            | to                  | 999    | 999                |   |   |       |  |
| Report Sort             | EMPLOY     | PLOYEE NAME -       |        |                    |   |   |       |  |
| Employer Name *         | INDEPEN    | INDEPENDENT SCHOOLS |        |                    |   |   |       |  |
| Address *               | 300 SOV    | 300 SOWER BLVD      |        |                    |   |   |       |  |
|                         |            |                     |        |                    |   |   |       |  |
|                         | FRANKE     | ORT                 |        |                    | K | Y | 40601 |  |
|                         |            |                     |        |                    |   |   |       |  |

- 4. An output of the report is required before creating the electronic file. Select Print, PDF, or Display to review the report.
- NOTE: An error report will be generated indicating any errors detected during processing. The errors indicated on the report must be corrected before the electronic file generation.
  - 5. Select Electronic File to create the electronic file. The screen will return the path and file name for Electronic file as KYNHRZZZ.###, where ZZZ is the District Number and ### is the sequence number. Be sure to note the file name for use when transferring the file.

#### NOTE: If errors were found during the report generation, they must be corrected and the report must be rerun before the electronic file can be generated.

6. Verify the contents of the printed report before transferring the electronic file to a pc.